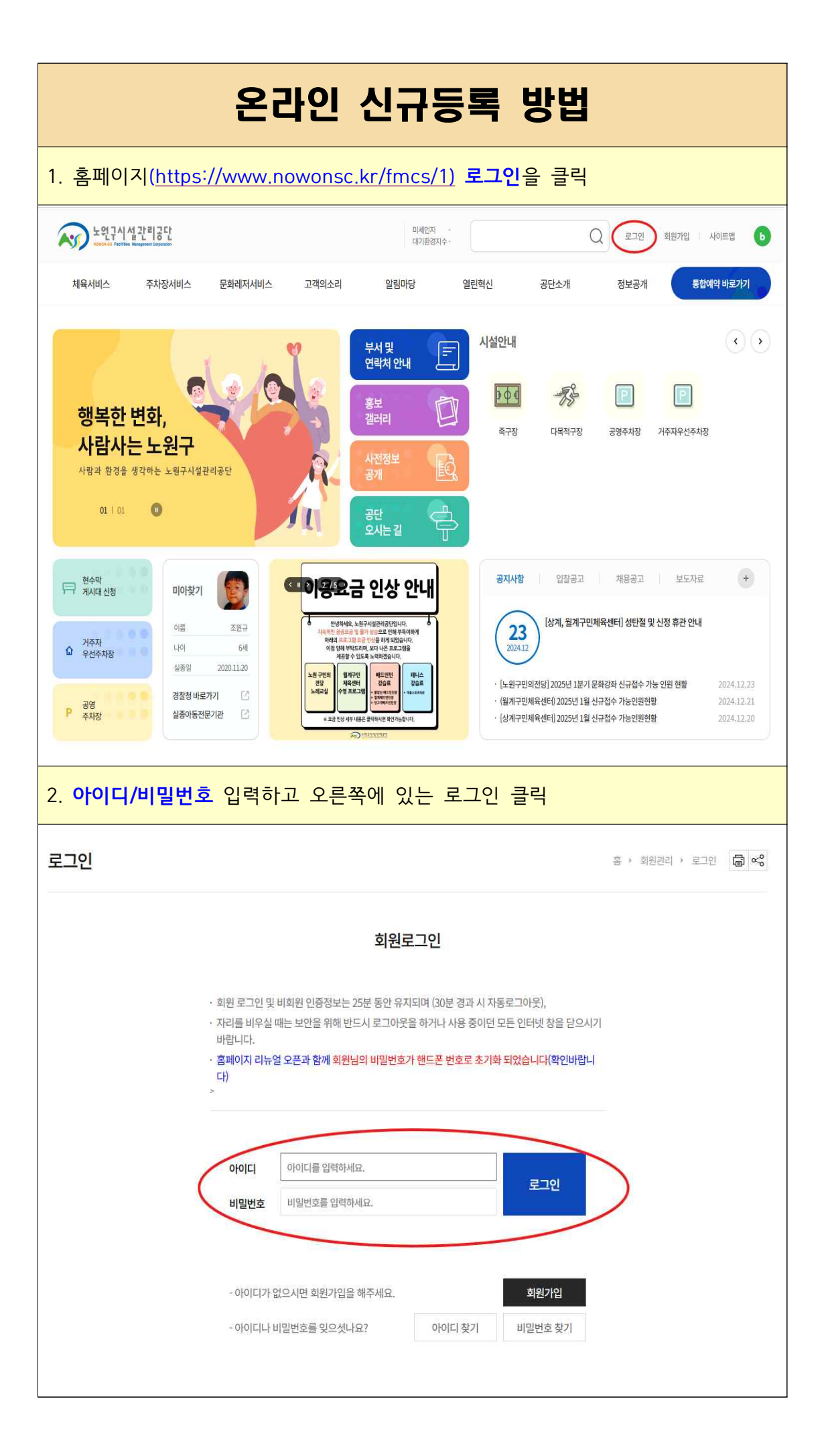

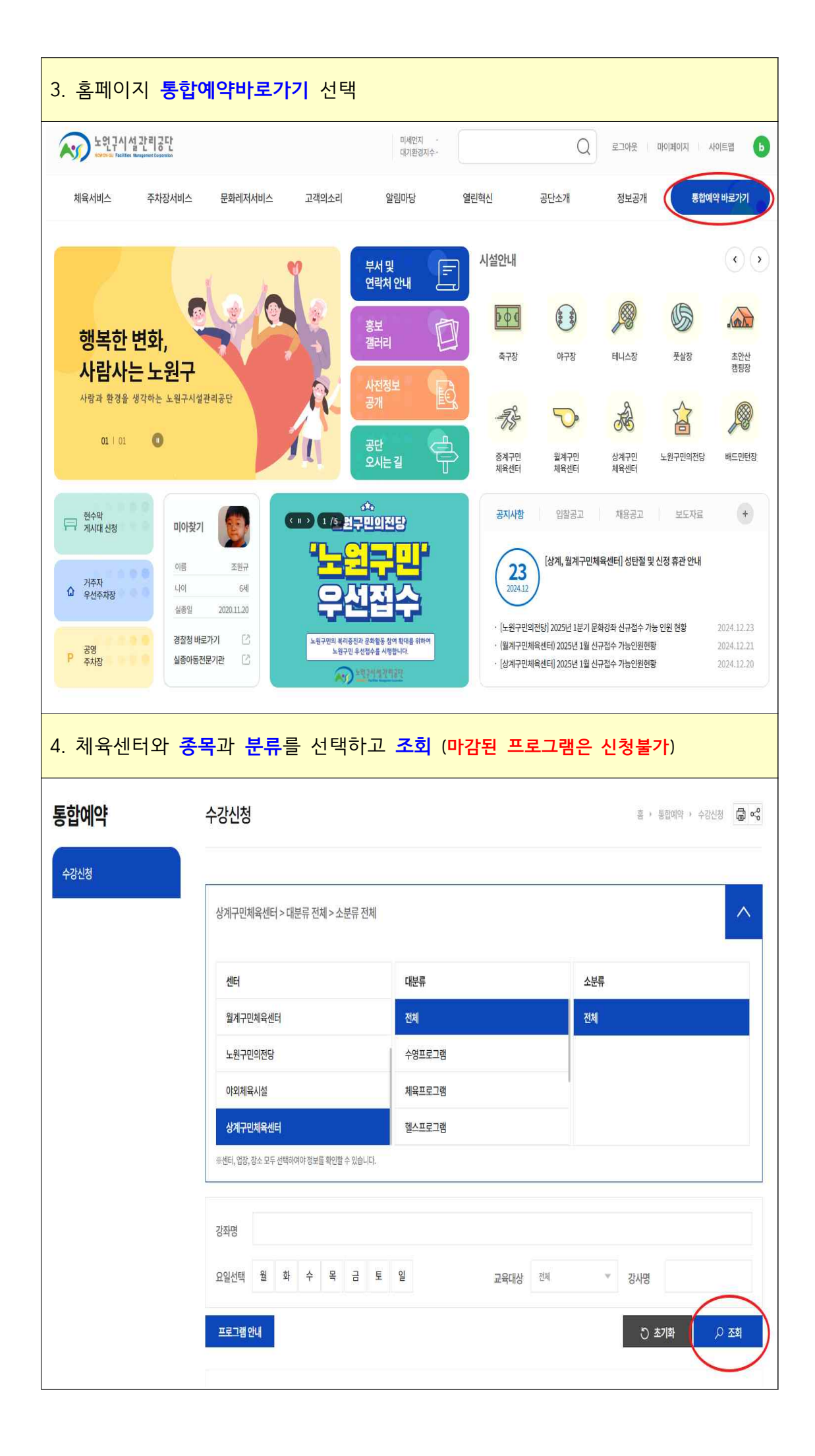

| 113                                     |                                                                          |                                                       |                                      | 09:00 ~ 09:5                                                                                                    | 0                                   |       |         |                          |      |
|-----------------------------------------|--------------------------------------------------------------------------|-------------------------------------------------------|--------------------------------------|----------------------------------------------------------------------------------------------------|-------------------------------------|-------|---------|--------------------------|------|
|                                         | 상계구민체육센터                                                                 | [수영프로그램]<br>소그룹오전수영                                   | <u>수영09시중상급(화목)</u>                  | <b>화목</b><br>09:00 ~ 09:5                                                                                                    | 0 <sup>6명</sup>                     | 청소년이상 | 110,000 | 미지정                      | 접수하기 |
| 112                                     | 상계구민체육센터                                                                 | [수영프로그램]<br>소그룹오전수영                                   | <u>수영10시중상급(금)</u>                   | 금<br>10:00~10:5                                                                                                    | 0 6명                                | 청소년이상 | 60,000  | 미지정                      | 접수하기 |
| 111                                     | 상계구민체육센터                                                                 | [수영프로그램]<br>소그룹오전수영                                   | <u>수영10시중상급(월수)</u>                  | <b>월수</b><br>10:00 ~ 10:5                                                                                                    | 0 <sup>6명</sup>                     | 청소년이상 | 110,000 | 미지정                      | 접수하기 |
| 110                                     | 상계구민체육센터                                                                 | [수영프로그램]<br>소그룹오전수영                                   | <u>수영10시중상급(화목)</u>                  | <b>화목</b><br>10:00 ~ 10:5                                                                                                    | 0 <sup>6명</sup>                     | 청소년이상 | 110,000 | 미지정                      | 접수하기 |
| 109                                     | 상계구민체육센터                                                                 | [수영프로그램]<br>소그룹오전수영                                   | <u>수영11시(금)</u>                      | 금<br>11:00~11:5                                                                                                    | 0 <sup>6명</sup>                     | 청소년이상 | 60,000  | 미지정                      | 접수하기 |
| 108                                     | 상계구민체육센터                                                                 | [수영프로그램]<br>소그룹오전수영                                   | <u>수영11시(월수)</u>                     | 월수<br>11:00 ~ 11:5                                                                                                    | 0 <sup>6명</sup>                     | 청소년이상 | 110,000 | 미지정                      | 접수하기 |
| 107                                     | 상계구민체육센터                                                                 | [수영프로그램]<br>소그룹오전수영                                   | <u>수영11시(화목)</u>                     | <b>화목</b><br>11:00 ~ 11:5                                                                                                    | 0 6명                                | 청소년이상 | 110,000 | 미지정                      | 접수하기 |
|                                         |                                                                          |                                                       |                                      |                                                                                                    |                                     |       |         |                          |      |
|                                         |                                                                          |                                                       |                                      |                                                                                                    |                                     |       |         |                          |      |
|                                         |                                                                          |                                                       |                                      | ·강좌명 수                                                                                                    | ≥영09시(금)                            |       |         |                          |      |
|                                         |                                                                          |                                                       |                                      | ·센터명 상                                                                                                    | )계구민체육·                             | 센터    |         |                          |      |
|                                         |                                                                          |                                                       |                                      | ·시간/요일 0                                                                                                    | 9:00 ~ 09:50                        | /금    |         |                          |      |
|                                         |                                                                          |                                                       |                                      |                                                                                                    |                                     |       |         |                          |      |
|                                         | A.                                                                       | 노원구서비                                                 | 스공단<br>Corporation                   | ·교육대상 청                                                                                                    | <u> </u>                            |       |         |                          |      |
|                                         | AND -                                                                    | 노원구서비<br>NOWON-GU Service                             | 스공단<br>Corporation                   | ·교육대상 청<br>·강사명 미                                                                                                    | 성소년이상<br>I지정                        |       |         |                          |      |
|                                         | AS                                                                       | 노원구서비<br>NOWON-GU Service                             | 스공단<br>Corporation                   | ·교육대상 청<br>·강사명 미<br>·접수방식 선                                                                                                    | 성소년이상<br> 지정<br>1착접수                |       |         |                          |      |
| <b>~</b> 7                              | 장신청 기간입니다.                                                               | 노원구서비<br>NOWON-GU Service                             | 스공단<br>Corporation                   | ·교육대상 청<br>·강사명 미<br>·접수방식 산<br>·신청인원/정원 3                                                                                                | 성소년이상<br> 지정<br> 착접수<br>/ 6 명       |       |         |                          |      |
| 수<br>2 수                                | 장신청 기간입니다.<br>강기간 선택                                                     | 노원구서비<br>NOWON-GU Service                             | 스공단<br>Corporation                   | ·교육대상 청<br>·강사명 미<br>·접수방식 선<br>·신청인원/정원 3                                                                                                | 성소년이상<br> 지정<br> 착접수<br>/ 6 명       |       |         |                          |      |
| 수전<br>2 수                               | 장신청 기간입니다.<br>강기간 선택<br>선택                                               | 노원구서비<br>NOWOR-GU Service<br>상품명                      | 스공단<br>Corporation                   | ·교육대상 전<br>·강사명 미<br>·접수방식 전<br>·신청인원/정원 3                                                                                                | 성소년이상<br>[지정<br>[차접수<br>/ 6 명       |       |         | 수강기간                     |      |
| 수전<br>2 수                               | 장신청 기간입니다.<br>강기간 선택<br>선택<br>()                                         | 노원구서비<br>xowox.cu Service<br>상품명<br>주1회_수?            | 스공단<br>Corporation                   | ·교육대상 추<br>·강사명 □<br>·접수방식 쇼<br>·신청인원/정원 3<br>·<br>원수강5<br>60,000                                                                         | 성소년이상<br>[지정<br>(착접수<br>/ 6 명<br>로  |       |         | <b>수깅기간</b><br>1개월       |      |
| 수?<br>> 수<br>> 실                        | 상신청 기간입니다.<br>강기간 선택<br>선택                                               | 노원구서비<br>x0w0x-60 Service<br>상품명<br>주1회_수(            | 스공단<br>Corporation                   | ·교육대상 최<br>· 강사명   □<br>· 접수방식                                                                                                    | 성소년이상<br> 지정<br> 차접수<br>/ 6 명<br>립  |       |         | <b>수강기간</b><br>1개월       |      |
| 수?<br>> 수?<br>> 실                       | 장신청 기간입니다.<br>강기간 선택<br>신톅                                               | 노원구서비<br>x0w0x-60 Service<br>상품명<br>주1회_수(<br>접수가능 여  | <mark>ム공단</mark><br>Corporation<br>g | <ul> <li>·교육대상</li> <li>· 강사명</li> <li>· 갑수방식</li> <li>· 신청인원/정원</li> <li>3</li> <li>· 원+강5</li> <li>· 60,000</li> <li>· 43748</li> </ul> | 성소년이상<br> 지정<br> 치작접수<br>/ 6 명<br>로 | 구분    |         | <b>수강기간</b><br>1개월<br>생년 | 혐일   |
| 수 주 수 · · · · · · · · · · · · · · · · · | 상신청 기간입니다.         강기간 선택         선택         수강자 선택         선택         · | 노원구서비<br>*********<br>상품명<br>주1희_수위<br>접수가능 여<br>신청가능 | ム공단<br>Corporation                   | ·교육대상 4<br>· 강사명 2<br>· 접수방식 4<br>· 신청인원/정원 3<br>· 신청인원/정원 4                                                                              | 성소년이상<br> 지정<br> 치작접수<br>/ 6 명<br>일 | ₽₽    |         | <b>수강기간</b><br>1개월<br>생년 | 월일   |

| 번호  | 센터명      | 분류                  | 강좌명                 | 요일/시간                            | 정원 | 대상    | 수강료(원)  | 강사명 | 신청   |
|-----|----------|---------------------|---------------------|----------------------------------|----|-------|---------|-----|------|
| 116 | 상계구민체육센터 | [수영프로그램]<br>소그룹오전수영 | <u>수영09시(금)</u>     | 금<br>09:00 ~ 09:50               | 6명 | 청소년이상 | 60,000  | 미지정 | 접수하기 |
| 115 | 상계구민체육센터 | [수영프로그램]<br>소그룹오전수영 | <u>수영09시중상급(금)</u>  | 금<br>09:00 ~ 09:50               | 6명 | 청소년이상 | 60,000  | 미지정 | 접수하기 |
| 114 | 상계구민체육센터 | [수영프로그램]<br>소그룹오전수영 | <u>수영09시중상급(월수)</u> | 월 <b>수</b><br>09:00 ~ 09:50      | 6명 | 청소년이상 | 110,000 | 미지정 | 접수하기 |
| 113 | 상계구민체육센터 | [수영프로그램]<br>소그룹오전수영 | <u>수영09시중상급(화목)</u> | <b>화목</b><br>09:00 ~ 09:50       | 6명 | 청소년이상 | 110,000 | 미지정 | 접수하기 |
| 112 | 상계구민체육센터 | [수영프로그램]<br>소그룹오전수영 | <u>수영10시중상급(금)</u>  | 금<br>10:00 ~ 10:50               | 6명 | 청소년이상 | 60,000  | 미지정 | 접수하기 |
| 111 | 상계구민체육센터 | [수영프로그램]<br>소그룹오전수영 | <u>수영10시중상급(월수)</u> | 월 <b>수</b><br>10:00 ~ 10:50      | 6명 | 청소년이상 | 110,000 | 미지정 | 접수하기 |
| 110 | 상계구민체육센터 | [수영프로그램]<br>소그룹오전수영 | <u>수영10시중상급(화목)</u> | <b>화목</b><br>10:00 ~ 10:50       | 6명 | 청소년이상 | 110,000 | 미지정 | 접수하7 |
| 109 | 상계구민체육센터 | [수영프로그램]<br>소그룹오전수영 | <u>수영11시(금)</u>     | 금<br>11:00 ~ 11:50               | 6명 | 청소년이상 | 60,000  | 미지정 | 접수하기 |
| 108 | 상계구민채육센터 | [수영프로그램]<br>소그룹오전수영 | <u>수영11시(월수)</u>    | <mark>월수</mark><br>11:00 ~ 11:50 | 6명 | 청소년이상 | 110,000 | 미지정 | 접수하기 |
| 107 | 상계구민채육센터 | [수영프로그램]<br>소그루이저스여 | <u>수영11시(화목)</u>    | 화목<br>11'00~11'50                | 6명 | 청소년이상 | 110,000 | 미지정 | 접수하기 |

| 7. <mark>결제하기</mark> 를 누르고, 결제가 끝나면 해당프로그램 수강신청 완료 |                                                                              |                              |  |  |  |  |  |
|----------------------------------------------------|------------------------------------------------------------------------------|------------------------------|--|--|--|--|--|
| 통합예약                                               | 수강신청                                                                         | 홈 > 통합예약 > 수강신정 🐻 약 <b>ී</b> |  |  |  |  |  |
| 수강신청                                               | 수강신청 접수 완료<br>강좌 수강을 신청해 주셔서 감사합니다.<br>2024.12.24 PM 032609 까지 걸채를 만호하셔야 합니다 |                              |  |  |  |  |  |
|                                                    | 강좌명                                                                          | 수영09시(금)                     |  |  |  |  |  |
|                                                    | 운영센터                                                                         | 성계구민체육센터                     |  |  |  |  |  |
|                                                    | 교육대상                                                                         | 청소년이상                        |  |  |  |  |  |
|                                                    | 강사명                                                                          | 미지정                          |  |  |  |  |  |
|                                                    | 시간/요일                                                                        | 09:00 ~ 09:50 / 🗃            |  |  |  |  |  |
|                                                    | 교육기간                                                                         | 2025-01-01~2025-01-31 (1개월)  |  |  |  |  |  |
|                                                    | 수강요금                                                                         | 60,000원                      |  |  |  |  |  |
|                                                    |                                                                              | 강좌 목록 수강신청현황 결제하기            |  |  |  |  |  |

- ※ 재등록 기간(매월 15~20일)이 끝난 후, 남은 자리에 한해 신규등록이 가능합니 다. (신규등록 기간: 매월 22일 오전 9시, 휴일인 경우 접수 일정 변경 가능)
- ※ **본인의 아이디**로만 등록이 가능합니다. 부모님 아이디로 자녀 프로그램 등록은 불가능합니다.